## 機器登録がうまくいかない場合

ブラウザでマニュアルに記載の URL(<u>https://www.nagoya-cu.ac.jp</u>など)を入力して、 「接続がプライベートではありません」と表示された場合、入力したアドレスに誤りがないかを再度確 認してください。誤りがなければ、「詳細設定」をクリックします。

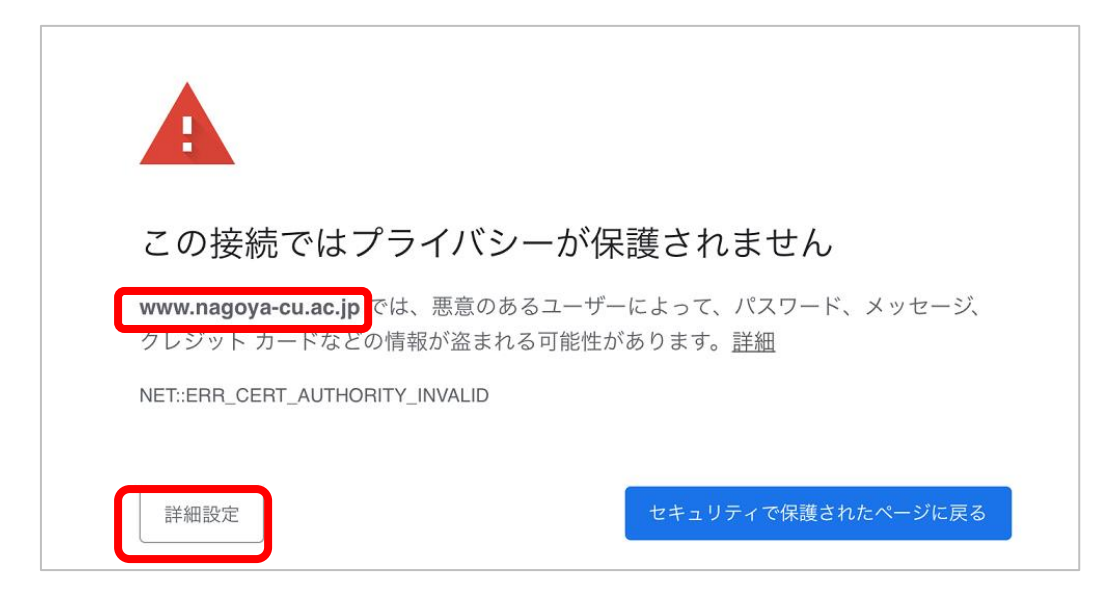

名古屋市立大学ウェブサイトの URL(www.nagoya-cu.ac.jp)であることを確認の上、 「www.nagoya-cu.ac.jp にアクセスする(安全ではありません)」リンクをクリックします。

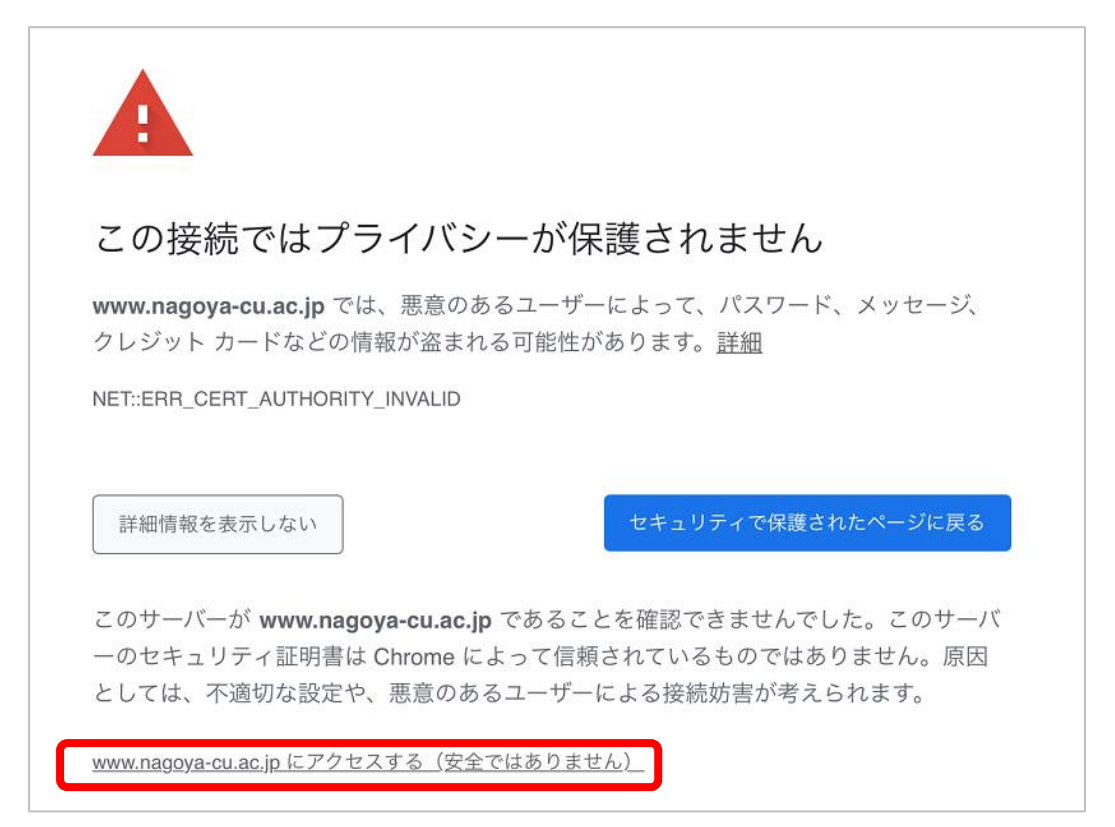

機器登録システム画面が表示されます。

アカウント(c 学籍番号)と パスワードを入力して、「登録」をクリックします。

| 機器登録システム   ネットワークを利用するには機器の登録   が必要です。   接続機器情報   MACアドレス   IDとパスワードを入力して下さい   アカウント   パスワード     登録 | c 学籍番号<br>パスワード                                    |
|----------------------------------------------------------------------------------------------------|----------------------------------------------------|
| 機器登録システム<br>登録成功                                                                                    | ★登録が成功すると、<br>左の画面が表示され、<br>ncuwifi が利用できるようになります。 |
| 登録した機器がネットワークに<br>接続できるまで最大1分かかります。<br><u>名古屋市立大学ホームページへ</u>                                        |                                                    |
| NC名古屋市立大学<br>し、Magova<br>UNIVERSITY                                                                 |                                                    |